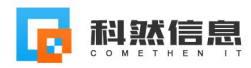

# 招投标报名系统

一、系统概述

科然招投标报名系统,拥用独立的管理后台。

把每个项目生成一条独立的报名链接,业务人员可以把报名链接放到招标公告中,需要报名的投标单位通过链接填写自己单位的信息。

报名信息可以实时汇总到项目经理或财务同事的微信里,可以登记标书费购 买状态,还可以自定义内容生成《投标单位报名表》。

提升企业形象的同时,更是省去了招标代理机构登记信息的工作,提升工作 效率,投标单位自行填写也能保证信息的准确性。

二、操作说明

客户经理: 孙昊 15854195220 (同微信)

默认账号 admin; 默认密码 123456。

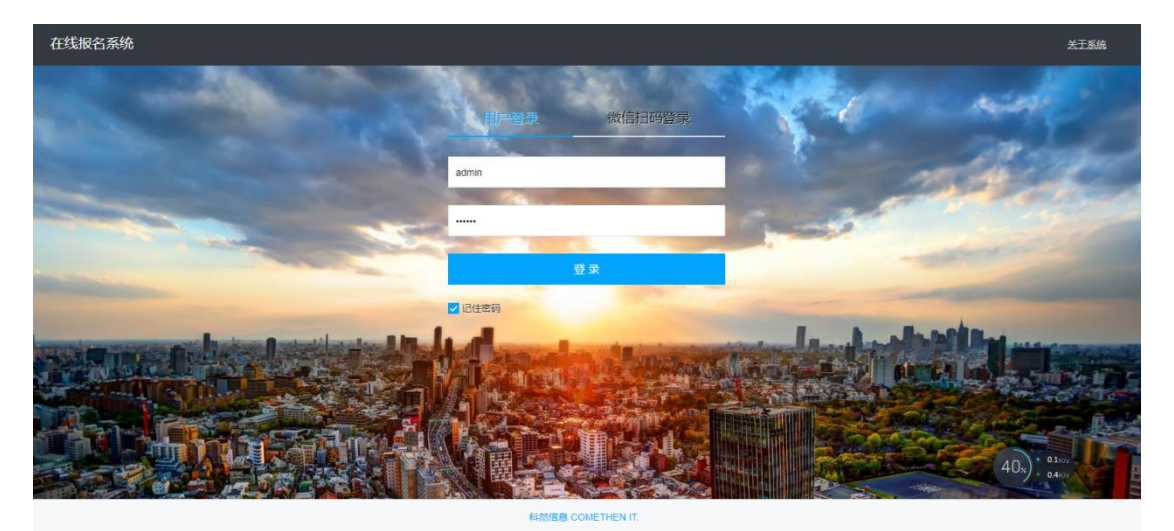

登录成功后如下图:

|       | 🝺 科然              | ■ 科然云服终平台 × + 「 |             |           |     |        |             |          |           |              |     |        |    | T              | -       |    | ×  |      |                    |   |
|-------|-------------------|-----------------|-------------|-----------|-----|--------|-------------|----------|-----------|--------------|-----|--------|----|----------------|---------|----|----|------|--------------------|---|
|       | $\langle \rangle$ | C               | $\triangle$ | $\supset$ | ☆   | 🕀 🔐 ht | tp://wx.com | ethen.co | m/wxcloud | l/bm/main.as | 5px | \$ ☆ ∨ |    | <b>Q</b> ,百度搜索 | Q       |    |    | λ.   | $\underline{\vee}$ | ≡ |
| 在线报名  | 系统                |                 | 我的          | 项目        | 报名  | 表单设置   | 系统设置        | 人员设      | 置         |              |     |        | 6  | 绑定个人微信         | 🕕 admin | 小人 | 信息 | 周 帮助 | <b>ເ</b> ) i       | 出 |
| 位置:我的 | 的项目               |                 |             |           |     |        |             |          |           |              |     |        |    |                |         |    |    |      |                    |   |
| 项目编号≈ |                   |                 |             | 项目名       | ā称≈ |        |             | 查询       | 新增项目      |              |     |        |    |                |         |    |    |      |                    |   |
| 项     | 目编号               |                 |             | 项         | 目名称 | ζ.     | 报名          | 地址       |           | 报名情况         |     | 报名起山   | 日期 |                | 报名》     | 怸  |    | ł    | 操作                 |   |
|       |                   |                 |             |           |     |        |             |          |           |              |     |        |    |                |         |    |    |      |                    |   |

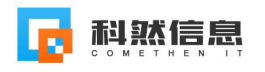

a) 报名表单设置

| E线报名题  | 系统  | 我     | 的项目 报名表单设置 系统设置 人员设置      |              |      | 💽 绑定个人裁信 🌍 admin 个人信息 🖉 帮助                                                   |
|--------|-----|-------|---------------------------|--------------|------|------------------------------------------------------------------------------|
| 报名表单词  | 日間  |       |                           |              |      |                                                                              |
| 一、字段管  | 理   |       |                           |              |      | 三、注意事项内容设置                                                                   |
| 显示 排序  | 操作  | 字段名称  | 填写提示                      | 是否必均         | い 美型 | 1、本系统仅供该项目潜在合格投标人使用。任何公司或个人不得恶意填报。                                           |
| +      | +   | 单位名称  | 请输入单位名称全称                 | V            | 系统字段 | 2、请如实填写报名信息,如因信息填写不完整或填写错误造成的损失,由投标人自行承担。                                    |
| +      | +   | 开户行   | **银行**省**市**区**支行/营业部/分理处 | V            | 系统字段 | 3、报名信息提交成功,并不代表项目报名成功,也不能作为报名成功的依据。                                          |
| ++     | +   | 银行账号  | 录入的账户,要与来款账户一致            | $\checkmark$ | 系统字段 | 7、这时人而这口的公司要求如此则,但此后,这方或件,据方式购买后你又件。 5、请将报名信息填写完整,提交成功后会生成项目口令,该口令用于修改报名信息,请 |
| +      | +   | 联系人   | 请填写联系人真实姓名                | $\checkmark$ | 系统字段 | 妥警保存。<br>6、资质&等级填写说明:填写本次投标所用到的资质等级,设备采购项目或无资质等级要                            |
| +      | +   | 联系方式  | 请正确填写手机号                  | V            | 系统字段 | 求的项目填写所投设备名称或服务内容即可。                                                         |
| +      | +   | 电子邮箱  |                           | V            | 系统字段 |                                                                              |
| ÷      | +   | 固定电话  |                           | V            | 系统字段 |                                                                              |
| v +    | +   | 资质&等级 |                           | 1            | 系统字段 |                                                                              |
| 二、报名附  | 件设置 | ł     |                           |              |      |                                                                              |
| ☑ 启用附付 | 牛上传 |       |                           |              |      |                                                                              |
|        |     |       |                           | 保在           | 关闭   | 预览报名表(提示:请先保存再预览)                                                            |

进入报名表单后,系统会带出默认的报名表单;可以根据需要设置自己的报 名表单;

b) 系统设置

| ₹≈   | 系统设置     |                        | ×   |    |
|------|----------|------------------------|-----|----|
| 项目名称 | 系统设置     |                        |     | 报名 |
|      | 用户单位名称   | 北京腾西招标有限公司             | - 1 |    |
|      | * 灭体力物   | 在线报名系统                 |     |    |
|      | "杀尔古孙    | 建议:在线报名系统、供应商信息登记系统。   |     |    |
|      | * "坭夕"称谭 | 报名                     |     |    |
|      |          | 建议设置为"报名"或"登记",默认"报名"。 |     |    |
|      |          | 保存    关闭               |     |    |

系统设置:可以通过此功能修改自己的系统名称和报名称谓;

c) 人员设置

使用 admin 登录后,可以为自己单位建立子账号;

admin 可以看到所有的项目;

个人项目: 只能看自己创建的项目;

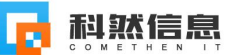

所有项目:可以看到本单位的所有项目;

标书费录入权限:可以从项目报名情况中,录入报名单位的标书费收缴情况。 如下图:

| 人页设直  |         |              |                     |               |    |      |    |
|-------|---------|--------------|---------------------|---------------|----|------|----|
| 管理账号  | admin ( | (内置账号,最大权限   | ) 初始密码不安全修改         | <u> </u>      |    |      |    |
|       | 说明:子    | 子账号默认密码为1234 | 56                  |               |    |      |    |
|       | +       | 人员姓名*        | 项目权限                | 标书费收费<br>录入权限 | 停用 | 密码操作 | 提醒 |
| * 子账号 | -       |              | 个人项目 🗸              |               |    |      |    |
|       | _       |              | <u>个人项目</u><br>所有项目 |               |    |      |    |
|       | -       |              | 个人项目 🗸              |               |    |      |    |
|       |         |              | 保存关注                | Æ             |    |      |    |
|       |         |              |                     |               |    |      |    |
|       |         |              |                     |               |    |      |    |
|       |         |              |                     |               |    |      |    |
|       |         |              |                     |               |    |      |    |
|       |         |              |                     |               |    |      |    |
|       |         |              |                     |               |    |      |    |
|       |         |              |                     |               |    |      |    |

对于没有修改密码的用户,系统会给出安全提示。 如果子账号的使用人离职,可以停用账号。

d) 我的项目

使用上图中建立的子账号张三登录,如下图。

|         | <sup>平台</sup> × | <<br>科然云服务平台<br>①  A http://wx.come | × +<br>then.com/wxcloud/bm/ma | ain.aspx | 冬 ☆ ~  | Q,百度搜索 Q,         | ᡦ– ◙×<br>■ ‰・⊻ ≡ |
|---------|-----------------|-------------------------------------|-------------------------------|----------|--------|-------------------|------------------|
| 在线报名系统  | 我的项目            |                                     |                               |          |        | 💊 绑定个人微信 🕕 张三 个人信 | 誌 🛢 帮助 🕞 退出      |
| 位置:我的项目 |                 |                                     |                               |          |        |                   |                  |
| 项目编号≈   | 项目名称≈           |                                     | 查询新增项目                        |          |        |                   |                  |
| 项目编号    |                 | 项目名称                                | 报名地址                          | 报名情况     | 报名起止日期 | 报名状态              | 操作               |
|         |                 |                                     |                               |          |        |                   |                  |
|         |                 |                                     |                               |          |        |                   |                  |
|         |                 |                                     |                               |          |        |                   |                  |
|         |                 |                                     |                               |          |        |                   |                  |

子账号登录后,只有我的项目一个功能。新增一个项目

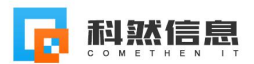

北京腾西招标演示项目

tx202101

| 项目信     | 信息       |                       |                   |                      |               |             |
|---------|----------|-----------------------|-------------------|----------------------|---------------|-------------|
| 修改工     | 顷目       |                       |                   |                      |               |             |
|         | *项目编号    | tx202101              |                   |                      |               |             |
|         | *项目名称    | 北京腾西招标演示项目            | 1                 |                      |               |             |
|         | * 招标人    | 演示招标人                 |                   |                      |               |             |
|         | *项目类型    | ○货物 ○工程 ●服            | 务                 |                      |               |             |
|         | * 招标内容   | 电梯                    |                   |                      |               |             |
|         | * 报名起止时间 | 2021-06-08 22:06      | 2021-06-11 22:    | 06 📖                 |               |             |
|         | 报名地址     | http://wx.comethen.co | m/wxcloud/bm/baor | ming.aspx?id=15t4j 🧃 | 夏制地址 预览       |             |
|         |          | ○无标段 ●有标段             |                   |                      |               |             |
|         | *标段划分    | +                     |                   | 标段名称*                |               |             |
|         |          | - 一标段                 |                   |                      |               |             |
|         |          |                       |                   |                      |               |             |
|         |          |                       | 保存关闭              | 团                    |               |             |
| <b></b> | 我的项目     |                       |                   |                      | 💊 绑定个人微信 🌑 张三 | 个人信息 🖉 帮助 ( |
| 我的项目    |          |                       |                   |                      |               |             |
| ėe.     | 顶日名称≈    | <b>査询</b> 新贈而日        |                   |                      |               |             |

## 查询 新增项目 报名地址 报名情况 报名起止日期 复制地址 预览 暂无报名 2021-06-08~2021-06-11 提示 × 复制成功,您可将报名地址(按ctrl+v或右键) $(\checkmark$ 粘贴到招标公告中。报名地址: http://wx.comethen.com/wxcloud/bm/baomin g.aspx?id=15t4j 确定

## 复制地址,可以将报名地址复制后,粘贴到招标公告中。如下:

暂无报名

2021-06-08~2021-06-11

进行中

修改删除

复制地址 预览

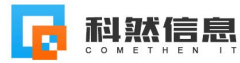

点击预览,进行报名测试,如下:

| * 开户行     | 齐鲁银行                     | 1、本系统仅供该项目潜在合格投标人使用。任何公司或个人不得恶意填报。                                                                    |
|-----------|--------------------------|----------------------------------------------------------------------------------------------------|
| *银行账号     | 12312412412412           | 2、请如实填写报名信息,如因信息填写不完整或填写错误造成的损失,由投标人<br>白行承担。                                                         |
| *联系人      | 张三                       | 3、报名信息提交成功,并不代表项目报名成功,也不能作为报名成功的依据。                                                                   |
| *联系方式     | 15612341234              | <ol> <li>4、投标人需按招标公告要求的时间、地点、报名资料,报名并购买招标文件。</li> <li>5、请将报名信息填写完整,提交成功后会生成项目口令,该口令用于修改报名信</li> </ol> |
| *电子邮箱     | comethen@126.com         |                                                                                                    |
| * 固定电话    | 0531-128491240           | 6、页面d寻求集与统时,集与华小文物所用于面立页和寻求,这里不测项目或几页<br>质等级要求的项目填写所投设备名称或服务内容即可。                                     |
| *资质&等级    | 无                        |                                                                                                    |
| *报名标段     | ☑—标段 品牌型号:无              |                                                                                                    |
|           | □二标段 品牌型号: 不涉及品牌型号的项目请填无 |                                                                                                    |
| 青根据招标公告中的 | 要求上传附件: 上传附件             |                                                                                                    |
|           | 文件名称 删图                  | λ.                                                                                                    |
| 1.jpg     | ×                        |                                                                                                    |

### 填写后,提交,如下:

| 在线报名系统 公平、公正、公                                      | 开                                          |
|-----------------------------------------------------|--------------------------------------------|
| <b>项目名称:</b> 北京腾西招标演示项目<br>招标人:演示招标人 项目编号: tx202101 |                                            |
| 已经提交过报名信息的单位可输入项目口令查询: chxd                         | 查询服名信息                                     |
| 信息已提交!您的项目口令为:chxd,请妥善                              | 保存。在上方输入项目口令 , 可以修改您的报名信息。                 |
| 会点击绑定微信,通过微信接收项目提醒                                  | 信息 ×                                       |
|                                                     | 信息提交成功!<br>请按照招标公告中的要求进行后续操作。<br><u>确定</u> |

扫码绑定,如下:

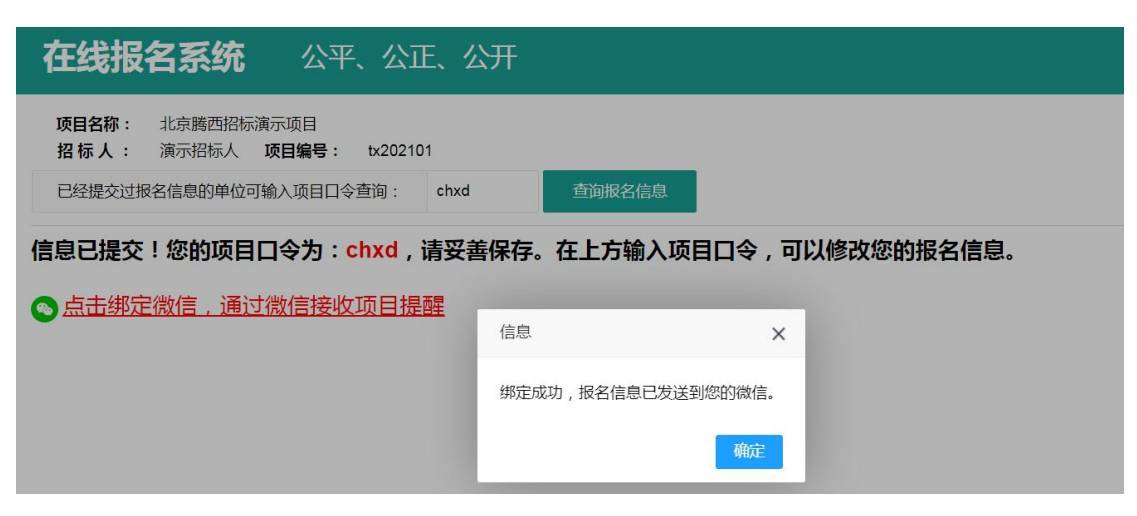

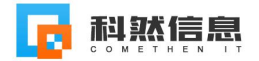

 在线报名系统
 公平、公正、公开

 项目名称:
 北京腾西招标演示项目

 招标人:
 演示招标人 项目编号:
 tx202101

 已经提交过报名信息的单位可输入项目口令查询:
 chxd
 查询服名信息

信息已提交!您的项目口令为:chxd,请妥善保存。在上方输入项目口令,可以修改您的报名信息。

💿 已绑定微信,请按招标公告中的要求进行后续操作。

项目经理通过系统右上角绑定微信后,可以收到报名单位的报名信息。

e) 项目经理审核

| 括投标报名             | 系统 × 🔽 科然在线报名系统            | × +                   |               |                       |         | Υ – σ ×                   |
|-------------------|----------------------------|-----------------------|---------------|-----------------------|---------|---------------------------|
| <u>&lt;</u> < > c | う ☆ う ☆ 🕀 http://localhost | /wxcloud/bm/main.aspx |               |                       | 索       | <u>०</u> <b>॥</b> ‰ • ⊻ ≡ |
| ·然在线报名系统          | 客户管理 我的项目 报名表单设置           | 系统设置 人员设置 登录日志 在      | 线人员           |                       | 💽 admin | 个人信息 🛢 帮助 🕞 退出            |
| 置: 我的项目           |                            |                       |               |                       |         |                           |
| 页目编号≈             | 项目名称≈                      | 查询新增项目                |               |                       |         |                           |
| 项目编号              | 项目名称                       | 报名地址                  | 报名情况          | 报名起止日期                | 报名状态    | 操作                        |
| 演示项目编号1           | 演示项目名称                     | 复制地址 预览               | 已报名:30,待审核:26 | 2021-06-18~2021-06-23 | 进行中     | 示例项目                      |
| 2021-001          | 山东大学办公设备采购项目               | 复制地址 预览               | 暂无报名          | 2021-05-31~2021-06-04 | 结束      | 修改删除                      |
| 2021-002          | 山东省黄金集团奥龙地产项目              | 复制地址 预览               | 暂无报名          | 2021-05-31~2021-06-03 | 结束      | 修改 删除                     |
|                   |                            |                       |               |                       |         |                           |

#### 打开报名情况表,如下:

| 报往 | 名情况               |              |                                        |                          |                |              |      |                     |      |                |      | ×   |                     |
|----|-------------------|--------------|----------------------------------------|--------------------------|----------------|--------------|------|---------------------|------|----------------|------|-----|---------------------|
| 单位 | 这名称≈<br>核通过       | 取消审核         | 联系方式≈ 查询 关闭<br>退回 删除 导出Excel 报名信息筛选: - | 〕 <u>设置显示列</u><br>全部 → 共 | 」<br>29家,审核通过1 | 家,待审核25家,追   | 回3家  |                     |      |                |      |     | <br>喿(*             |
|    | 报名信息<br>审核状态      | 招标文件<br>购买状态 | 单位名称                                   | 联系人                      | 联系方式           | 电子邮箱         | 固定电话 | 报名时间                | 报名时间 | 交费日期           | 交费方式 | 收款人 | <u>بال</u> ع<br>ا ( |
|    | 已退回               | 未购买          | 123                                    | 123                      | 123            | 123@q.com    | 12   | 2021-06-04<br>18:10 | yaqr |                |      |     | h                   |
|    | 已审核               | 已购买          | 科然信息a                                  | 123                      | 123            | 124123@q.com | 12   | 2021-06-07<br>16:47 | ndwr | 2021-06-<br>18 | 电汇   | 张三  | ľ                   |
|    | 已退回               | 未购买          | 123123a                                | 123                      | 123            | 123@q.com    | 12   | 2021-06-07<br>16:48 | mayf |                |      |     | 4                   |
|    | 未审核               | 未购买          | 山东某某单位山东某某单位山东某某单位山东某某<br>山东某某单位2      | 单位 123                   | 157812919241   | 123@q.com    | 12   | 2021-06-07<br>16:53 | dbh5 |                |      |     |                     |
|    | 未审核               | 未购买          | 科然信息4                                  | 123                      | 123            | 123@q.com    | 12   | 2021-06-08<br>16:29 | hwdb |                |      |     |                     |
|    | 未审核               | 未购买          | 科然信息5                                  | 123                      | 123            | 123@q.com    | 12   | 2021-06-08<br>17:01 | ind8 |                |      |     | 1                   |
|    | 未审核               | 未购买          | 科然信息5                                  | 123                      | 123            | 123@q.com    | 12   | 2021-06-08<br>17:01 | ccb5 |                |      |     |                     |
|    | 未审核               | 未购买          | 科然信息6                                  | 123                      | 123            | 123@q.com    | 12   | 2021-06-08<br>17:04 | 33ad |                |      |     | 1                   |
|    | 未审核               | 未购买          | 科然信息7                                  | 123                      | 123            | 123@q.com    | 12   | 2021-06-08<br>17:05 | itdw |                |      |     |                     |
|    | 未审核               | 未购买          | 科然信息8                                  | 123                      | 123            | 123@q.com    | 12   | 2021-06-08<br>17:07 | bxrk |                |      |     |                     |
| _  | allo estre l'allo |              |                                        |                          |                |              |      | 2021-06-08          |      |                |      | _   | *                   |

审核通过、取消审核:报名单位可以接收到微信提醒。

退回可以退回给报名单位修改:报名单位可以接收到微信提醒,报名单位修改后重新提交后,状态变为待审核。

删除:删除垃圾数据。

设置显示列:设置当前表格的显示列,比如:项目人员关心报名情况;财务

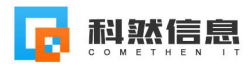

人员关心收费情况,可以分别设置与自己有关的列。

| 报往 | 3情况          |              |            |                                  |                             |                        |             |        |                     |        |                |      | ×   |
|----|--------------|--------------|------------|----------------------------------|-----------------------------|------------------------|-------------|--------|---------------------|--------|----------------|------|-----|
| 单位 | (名称≈<br>核通过  | 取消审核         | 退回開        | 联系方式≈<br>除  导出Excel <sup>:</sup> | 查询 关闭 设置显示<br>报名信息筛选:全部 > # | <u>列</u><br>共29家,审核通过: | 1家,待审核25家,; | 昆回3家   |                     |        |                |      |     |
|    | 报名信息<br>审核状态 | 招标文件<br>购买状态 |            | 单位名称                             | 联系人                         | 联系方式                   | 电子邮箱        | 固定电话   | 报名时间                | 报名时间   | 交费日期           | 交费方式 | 收款人 |
|    | 已退回          | 未购买          | 123        | 设置显示列                            |                             |                        |             |        | >                   | ( yaqr |                |      |     |
|    | 已审核          | 已购买          | 科然信息a      | 设置显示列                            |                             |                        |             |        |                     | ndwr   | 2021-06-<br>18 | 电汇   | 张三  |
|    | 已退回          | 未购买          | 123123a    |                                  | □全选 □序号 √单位名称               | 7 □开户行 [               | 银行账号 🗸      | 关系人 又目 | 联系方式                | mayf   |                |      |     |
|    | 未审核          | 未购买          | 山东某某单山东某某单 | 选择要显示的列                          | ✔ 电子邮箱 ✔ 固定电话               | 资质&等级                  | 备注 🕢 报名时    | 间 🗹 项目 | 口令                  | dbh5   |                |      |     |
|    | 未审核          | 未购买          | 科然信息4      |                                  | □交费金额 √交费日期 ↓               | 交费方式 🔽                 | <b>女款人</b>  |        |                     | hwdb   |                |      |     |
|    | 未审核          | 未购买          | 科然信息5      |                                  | 保                           | 存 关闭                   |             |        |                     | ind8   |                |      |     |
|    | 未审核          | 未购买          | 科然信息5      |                                  |                             |                        |             |        |                     | ccb5   |                |      |     |
|    | 未审核          | 未购买          | 科然信息6      |                                  | 123                         | 123                    | 123@q.com   | 12     | 17:04               | 33ad   |                |      |     |
|    | 未审核          | 未购买          | 科然信息7      |                                  | 123                         | 123                    | 123@q.com   | 12     | 2021-06-08<br>17:05 | itdw   |                |      |     |
|    | 未审核          | 未购买          | 科然信息8      |                                  | 123                         | 123                    | 123@q.com   | 12     | 2021-06-08<br>17:07 | bxrk   |                |      |     |
|    |              |              |            |                                  |                             |                        |             |        | 2021-06-08          |        |                |      |     |

招标文件购买状态:是否购买了招标文件,即是否缴纳了标书费。

此功能与人员权限对应,有权限的人员可以点击链接进入录入信息。如下:

| 报名 | 3情况         |              |           |             |            |              |
|----|-------------|--------------|-----------|-------------|------------|--------------|
| 单位 | 江名称≈        |              |           | 招标文件购买      | ;          | ×            |
| 审  | 核通过<br>报名信息 | 取消审核<br>招标文件 | <u>ال</u> | 招标文件购买/领取情况 |            | <b>六弗口</b> 期 |
|    | 审核状态        | 购买状态         |           | * 招标文件      | ✓已购买/已领取   | 又受口*         |
|    | 已退回         | <u>未购头</u>   | 123       | 交费金额(元)     | 200        | 2021.00      |
|    | 已审核         | 已购买          | 科系        | 交费日期        | 2021-06-18 | 18           |
|    | 已退回         | 未购买          | 123       | 交费方式        | 曲)了        |              |
|    | 未审核         | 未购买          | 山东山东      | 人员为此        |            | 1            |
|    | 未审核         | 未购买          | 科         | 收款入         | 55-        |              |
|    | 未审核         | 未购买          | 科         | 备注          | ~~         |              |
|    | 未审核         | 未购买          | 科         |             | ,          | 6            |
|    | 未审核         | 未购买          | 科名        |             | 保存  关闭     |              |
|    | 未审核         | 未购买          | 科         |             |            |              |
|    | 未审核         | 未购买          | 科系        |             |            |              |

**导出 excel**:如下,可以自定义导出列,可以将当前选择的导出列保存为导出 方案,下次直接选择导出方案即可。可以将此方案共享给本单位的其他账号。

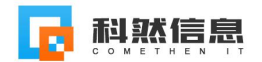

| 报名                                                                       | R情况          |        |                             |                           |                                 |      |                |     |    | × |
|--------------------------------------------------------------------------|--------------|--------|-----------------------------|---------------------------|---------------------------------|------|----------------|-----|----|---|
| 单位                                                                       | 名称≈          |        |                             | 导出excel                   |                                 | *    |                |     |    | 1 |
| <ul> <li>申核通过 取消审核 退回 册</li> <li>报名信息 招标文件</li> <li>审核状态 购买状态</li> </ul> |              |        |                             | 操作说明:选择[导出]<br>如果没有导出方案,请 | 名时间                             | 交费日期 | 交费方式           | 收款人 |    |   |
|                                                                          | 已退回          | 未购买    | 123                         | 导出方案                      | 请选择                             | yaqr |                |     |    |   |
|                                                                          | 已审核          | 已购买    | 科然信息a                       | 选择要导出的列                   |                                 | ndwr | 2021-06-<br>18 | 电汇  | 张三 |   |
|                                                                          | 已退回          | 未购买    | 123123a                     |                           |                                 | mayf |                |     |    |   |
|                                                                          | 未审核          | 未购买    | 山东某某单<br>山东某某单              |                           |                                 | dbh5 |                |     |    |   |
|                                                                          | 未审核          | 未购买    | 科然信息4                       |                           | 方案名称: 请输入方案名称                   | hwdb |                |     |    |   |
|                                                                          | 未审核          | 未购买    | 科然信息5                       | 选项                        | □将以上选择另存为新的导出方案                 | ind8 |                |     |    |   |
|                                                                          | 未审核          | 未购买    | 科然信息5                       |                           | □ <b>共享此方案</b> 共享后本单位其他账号可使用此方案 | ccb5 |                |     |    |   |
|                                                                          | 未审核          | 未购买    | 科然信息6                       |                           | <b>导出</b> 取消                    | 33ad |                |     |    |   |
|                                                                          | 未审核          | 未购买    | 科然信息7                       |                           |                                 | itdw |                |     |    |   |
|                                                                          | 未审核          | 未购买    | 科然信息8                       |                           |                                 | bxrk |                |     |    |   |
| _                                                                        | - Lorda Labo | d-ni-m | and the ball takes after an |                           |                                 |      |                |     |    |   |

## 导出结果如下:

| X  | 39. | C                      |          | ARC-COLD   |        |                  | 张三的报名表.xls       | [受保护的    | 见图] - Microsoft | Excel         |                |          |            |            |          |                |          |        | - 0 | ×        |
|----|-----|------------------------|----------|------------|--------|------------------|------------------|----------|-----------------|---------------|----------------|----------|------------|------------|----------|----------------|----------|--------|-----|----------|
| ž, | 514 | 开始 插入 页面布局             | 公式 数据 ;  | 审阅 视图 日    | 砌      |                  |                  |          |                 |               |                |          |            |            |          |                |          |        | ~ 🕜 | - 6 - 83 |
| 1  | 受保护 | 的視图 此文件源自 Internet     | 位置,可能不安全 | 2, 请单击查看详约 | 8信息。 [ | 启用编辑(E)          |                  |          |                 |               |                |          |            |            |          |                |          |        |     | ×        |
|    | A   | 1 • ( <i>f</i> *       | 张三的报名    | 表          |        |                  |                  |          |                 |               |                |          |            |            |          |                |          |        |     | ~        |
|    | A   | В                      | С        | D          | E      | F                | G                | н        | 1               | J             | К              | L        | M          | N          | 0        | P              | Q        | R      | S   | T        |
| 1  |     | 张三的报名表                 |          |            |        |                  |                  |          |                 |               |                |          |            |            |          |                |          |        |     |          |
| 2  | 项目  | 项目名称: 演示项目名称           |          |            |        |                  |                  |          |                 |               |                |          |            |            |          |                |          |        |     |          |
| 3  | 项目  | 目编号: 演示项目编号1           |          |            |        |                  |                  |          |                 |               |                |          |            |            |          |                |          |        |     |          |
| 4  | 序号  | 单位名称                   | 开户行      | 银行账号       | 联系人    | 联系方式             | 电子邮箱             | 固定电<br>话 | 资质&等级           | 备注            | 报名<br>时间       | 项目<br>口令 | 报名信<br>息审核 | 招标文<br>件购买 | 交费<br>金额 | 交费<br>日期       | 交费<br>方式 | 收款人    |     |          |
| 5  | 1   | 123                    | 123      | 123        | 123    | 123              | 123@q.com        | 12       | 3123            |               |                | yaqr     | 已退回        | 未购买        |          |                |          |        |     | -        |
| 6  | 2   | 科然信息a                  | 123      | 123        | 123    | 123              | 124123@q.<br>com | 12       | 3123            |               | 2021-<br>06-18 | ndwr     | 已审核        | 己购买        | 200      | 2021-<br>06-18 | 电汇       | 张三     |     |          |
| 7  | 3   | 123123a                | 123      | 123        | 123    | 123              | 123@q.com        | 12       | 3123            | 123123        |                | mayf     | 已退回        | 未购买        |          |                |          |        |     |          |
| 8  | 4   | 山东某某单位山东某<br>某单位山东某某单位 | 齐鲁银行     | 123        | 123    | 1578129192<br>41 | 123@q.com        | 12       | 3123            | 123123<br>阿斯顿 |                | dbh5     | 未审核        | 未购买        |          |                |          |        |     |          |
| 9  | 5   | 科然信息4                  | 123      | 123        | 123    | 123              | 123@q.com        | 12       | 3123            | 123123        |                | hwdb     | 未审核        | 未购买        |          |                |          |        |     |          |
| 10 | 6   | 科然信息5                  | 123      | 123        | 123    | 123              | 123@q.com        | 12       | 3123            | 123123        |                | ind8     | 未审核        | 未购买        |          |                |          |        |     |          |
| 11 | 7   | 科然信息5                  | 123      | 123        | 123    | 123              | 123@q.com        | 12       | 3123            | 123123        |                | ccb5     | 未审核        | 未购买        |          |                |          |        |     |          |
| 12 | 8   | 科然信息6                  | 123      | 123        | 123    | 123              | 123@q.com        | 12       | 3123            | 123123<br>阿斯顿 |                | 33ad     | 未审核        | 未购买        |          |                |          |        |     |          |
| 13 | 9   | 科然信息7                  | 123      | 123        | 123    | 123              | 123@q.com        | 12       | 3123            | 123123        |                | itdw     | 未审核        | 未购买        |          |                |          |        |     |          |
| 14 | 10  | 科然信息8                  | 123      | 123        | 123    | 123              | 123@q.com        | 12       | 3123            | 123123        |                | bxrk     | 未审核        | 未购买        |          |                |          |        |     |          |
| 15 | 11  | 科然信息8                  | 123      | 123        | 123    | 123              | 123@q.com        | 12       | 3123            | 123123        |                | dinw     | 未审核        | 未购买        |          |                |          |        |     |          |
| 16 | 12  | 科然信息0                  | 123      | 123        | 123    | 123              | 123@q.com        | 12       | 3123            | 123123        |                | 7icq     | 未审核        | 未购买        |          |                |          |        |     |          |
| 17 | 13  | 科然信息11                 | 123      | 123        | 123    | 123              | 123@q.com        | 12       | 3123            | 123123        |                | gt6e     | 未审核        | 未购买        |          |                |          |        |     |          |
| 18 | 14  | 科然信息12                 | 123      | 123        | 123    | 123              | 123@q.com        | 12       |                 |               |                | 47kr     | 未审核        | 未购买        |          |                |          |        | _   |          |
| 就為 | K I | SHEELL                 |          |            |        |                  |                  |          |                 |               | _              |          |            |            |          |                |          | 100% 🤆 | ) 0 |          |
| 1  | -   | 1 1 1                  |          | TOTO       |        |                  |                  |          |                 |               |                |          |            |            |          |                |          |        |     | 1.0      |